# Swordsman Saga

GDD SoPra Gruppe 06 WS 23/24 10.01.2023

### Gruppenmitglieder:

Marvin Stötzel Raphael Deuerlein Tyler Kelsey Sinan Kaplan Frederik Junghans Noah Berg Rojus Lapinskas

Tutor: Luis Schaffner

# 1. Inhalt

| 1. Inhalt                   | 2   |
|-----------------------------|-----|
| 2. Änderungsliste           | - 3 |
| 3. Spielkonzept             | 4   |
| 3.1 Zusammenfassung         | 4   |
| 3.2 Zentrale Spielmechanik  | 4   |
| 4. Benutzeroberfläche       | 5   |
| 4.1 Spieler-Interface       | 5   |
| 4.1.1 Interface             | 5   |
| 4.1.2 Steuerung             | 7   |
| 4.2 Menüstruktur            | 7   |
| 4.2.1 Hauptmenü             | 7   |
| 4.2.2 Pausenmenü            | 9   |
| 4.2.3 Statistikmenü         | 9   |
| 4.2.4 Achievementmenü       | 9   |
| 4.2.5 Einstellungsmenü      | 9   |
| 5. Technische Merkmale      | 10  |
| 5.1 Verwendete Technologien | 10  |
| 5.2 Mindestvoraussetzungen  | 10  |
| 6. Spiellogik               | 11  |
| 6.1 Optionen und Aktionen   | 11  |
| 6.2 Spielobjekte            | 15  |
| 6.3 Spielstruktur           | 17  |
| 6.4 Statistiken             | 18  |
| 6.5 Achievements            | 19  |
| 7. Screenplay               | 20  |
| 7.1 Storyboard              | 20  |

# 2. Änderungsliste

Es wurden Bauarbeiter hinzugefügt, damit genügend aktive Spielobjekte vorhanden sind. Es wurden die Möglichkeiten: Lumber Camp / Stonequarry upgraden, Gebäude abreißen und Fernkampfangriff mit Archer hinzugefügt, damit genügend Aktionen vorhanden sind. Es ist nun möglich, durch das Mausrad mit der Kamera hinein und heraus zu zoomen.

## 3. Spielkonzept

### 3.1 Zusammenfassung

"Swordsman Saga" ist ein Echtzeit-Strategiespiel, das dich in die Ära des Mittelalters eintauchen lässt. Als Spieler ist es deine Mission, ein mächtiges Königreich von Grund auf neu zu errichten, beginnend mit der *Town Hall*. Du musst *Wood* und *Stone* sammeln, um deine Siedlung zu erweitern und eine Armee aufzustellen. Jede Einheit in deinen Streitkräften hat einzigartige Stärken und Schwächen, und nur durch kluge strategische Entscheidungen kannst du die Oberhand gewinnen. Dein Königreich erstreckt sich über eine weite *Map*, auf der auch dein Gegner, gesteuert von einer KI, sein Imperium aufbaut. Mit fortschreitender Zeit ist es die Aufgabe, deine Festung gegen feindliche Angriffe zu verteidigen oder selbst in die Offensive zu gehen. Das Ziel ist klar: Zerstöre die *Town Hall* deines Gegners, um den Sieg zu beanspruchen und deine Herrschaft zu sichern. Kannst du deine Herrschaft durch strategische Meisterleistungen festigen? Stelle dich der Herausforderung in "Swordsman Saga".

### 3.2 Zentrale Spielmechanik

Der Spieler baut eine *Base* auf und bildet eine Armee aus, um den *Baron* zu besiegen. Ressourcen, wie *Wood* und *Stone*, werden gesammelt, um Gebäude zu errichten und Einheiten auszubilden. Die Auswahl der Einheiten und ihre Verwendung in der Schlacht erfordert strategisches Denken, da diese jeweils ihre eigenen Stärken und Schwächen besitzen. Kämpfe gegen den *Baron* stellen die Stärke und Strategie des Spielers auf die Probe, denn dieser beginnt ab einem bestimmten Zeitpunkt damit, die *Base* des Spielers anzugreifen. Das Spiel endet, wenn der Spieler durch geschicktes Einsetzen seiner Einheiten die feindliche *Town Hall* zerstört oder wenn der *Baron* die *Town Hall* des Spielers zerstört.

## 4. Benutzeroberfläche

## 4.1 Spieler-Interface

#### 4.1.1 Interface

Es ist ein isometrisches 2D Spiel. Die grafische Benutzeroberfläche ist wie in den meisten Echtzeit-Strategiespielen recht einfach gehalten, da der Fokus auf der Bewegung der einzelnen Einheiten liegt. Somit sieht man einen **Ausschnitt der SpielMap** von oben, auf dem die Kamera gerade steht, und darauf alle **Einheiten, Gebäuden** und **abbaubare Ressourcen**, die sich in diesem Abschnitt befinden, siehe Abbildung 4.1.1-1.

Zusätzlich sichtbar sind die **Lebensbalken** der Einheiten und Gebäuden, die Schaden genommen haben, und der **Mauszeiger**, alles auch in Abbildung 4.1.1-1. Wenn man die Taste B drückt, erscheint ein **Baumenü**. Letzteres lässt sich in Abbildung 4.1.1-2 sehen. Zudem kann man in Barracks (Kaserne) Einheiten ausbilden, ebenfalls in einem Baumenü unten links, wenn man eine Barracks ausgewählt hat.

Die **Ressourcen, die man besitzt**, die ausschlaggebend für den Bau der Einheiten und Gebäuden sind, stehen im Vordergrund und sind oben rechts im Fenster immer zu sehen, bei Abbildung 4.1.1-1 und Abbildung 4.1.1-2 sichtbar.

Das Spiel ist im Fullscreen-, sowie im Fenstermodus ausführbar. Im Fenstermodus kann es vergrößert und verkleinert werden.

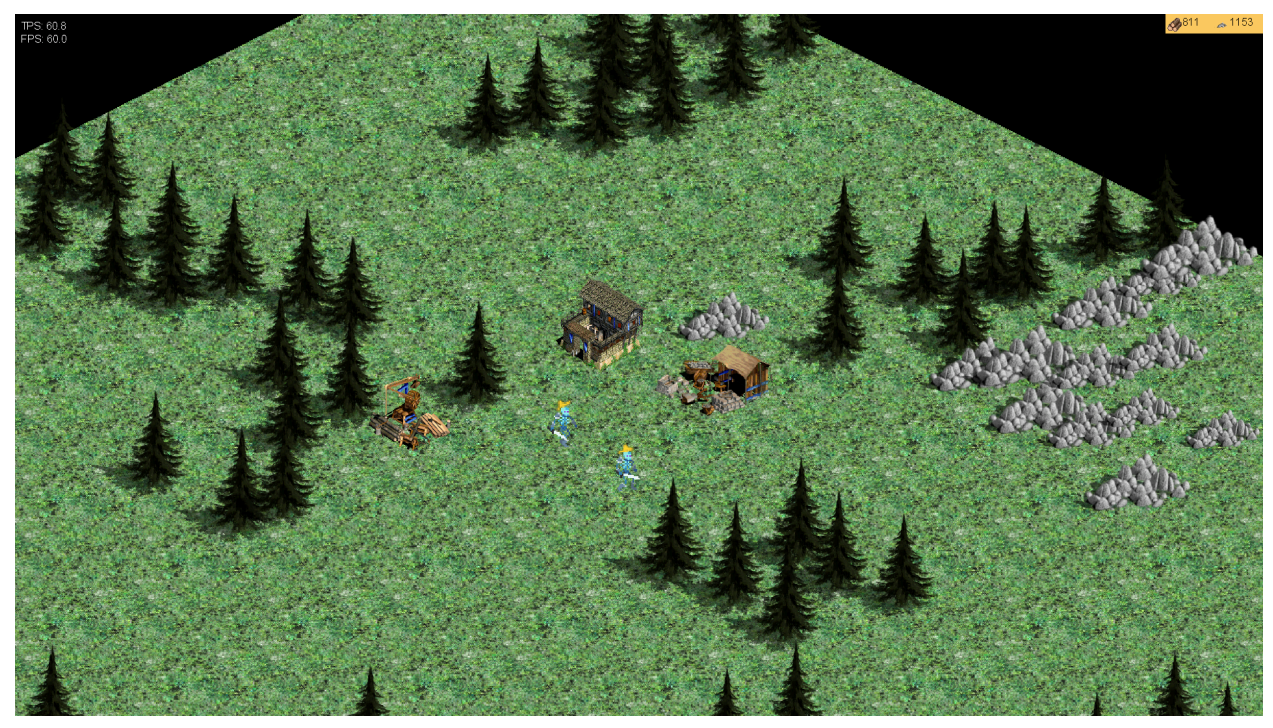

Abbildung 4.1.1-1: Interface

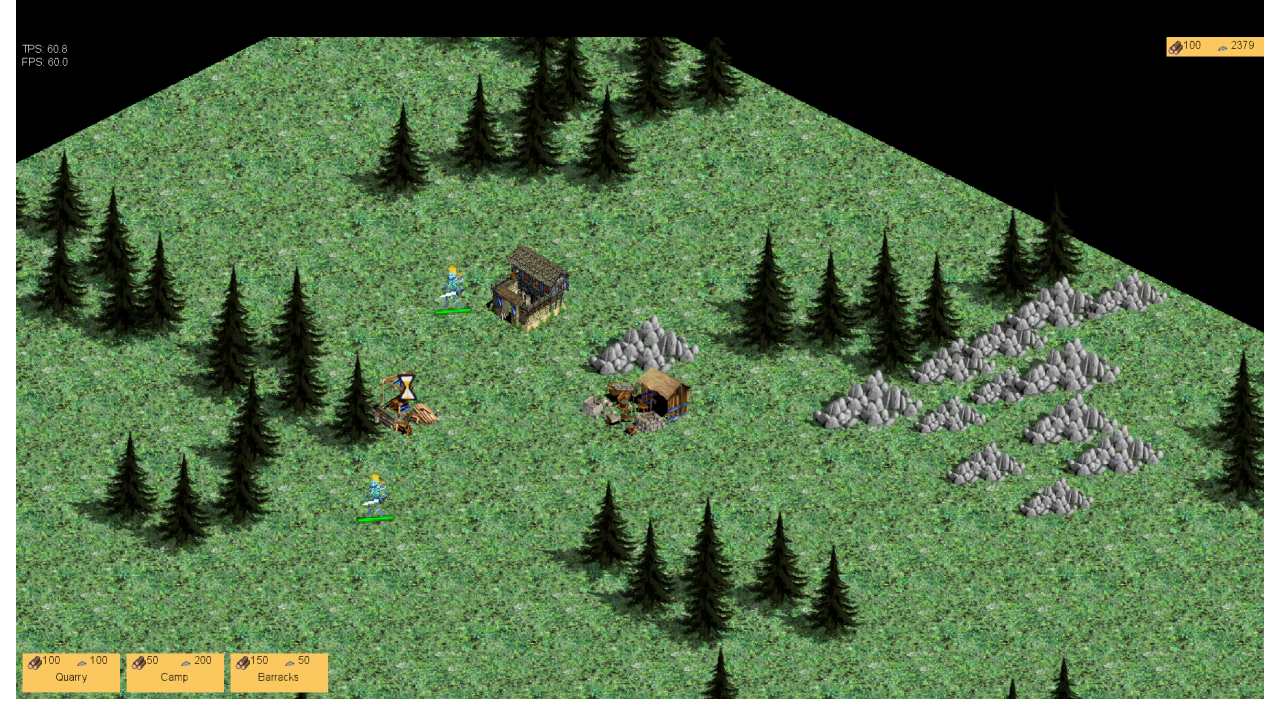

Abbildung 4.1.1-2: Interface mit Baumenü

#### 4.1.2 Steuerung

Die Maus steht bei der Steuerung im Vordergrund. Durch Drücken der WASD-Tasten bewegt sich die Kamera in die gewählte Himmelsrichtung. Somit lässt sich die Kamera auf der Map führen. Es gibt keine anderen Tasten, mit denen die Kamera bewegt werden kann.

Einheiten und Gebäude lassen sich mit Linksklick der Maus auswählen. Einheiten haben zwei Bewegungstypen, die normale Bewegung (Rechtsklick), und Attack-Move (F).

## 4.2 Menüstruktur

#### 4.2.1 Hauptmenü

Nach dem Start des Programmes wird das "Hauptmenü" mit den Menüpunkten **New Game**, **Load Game**, **Achievements**, **Statistics**, **Settings**, **Tech-Demo** und **Exit Game** angezeigt. Tabelle 4.2.1-1 beschreibt, was nach Anklicken der einzelnen Menüpunkte geschieht.

| <u>Feld</u>               | <u>Effekt</u>                                                                                          |
|---------------------------|----------------------------------------------------------------------------------------------------|
| New Game                  | Im momentan ausgewählten Fenster wird ein neues Spiel gestartet.                                       |
| Load Game                 | Der zuletzt gespeicherte Spielstand wird<br>geladen und im momentan ausgewählten<br>Fenster gestartet. |
| Achievements & Statistics | Das Achievement- und Statistikmenü wird aufgerufen und angezeigt.                                      |
| Settings                  | Das Einstellungsmenü wird aufgerufen und angezeigt.                                                    |
| Exit Game                 | Das Programm wird beendet und das Fenster geschlossen.                                                 |

Tabelle 4.2.1-1: Tabelle mit Feldern und Effekten des Hauptmenüs.

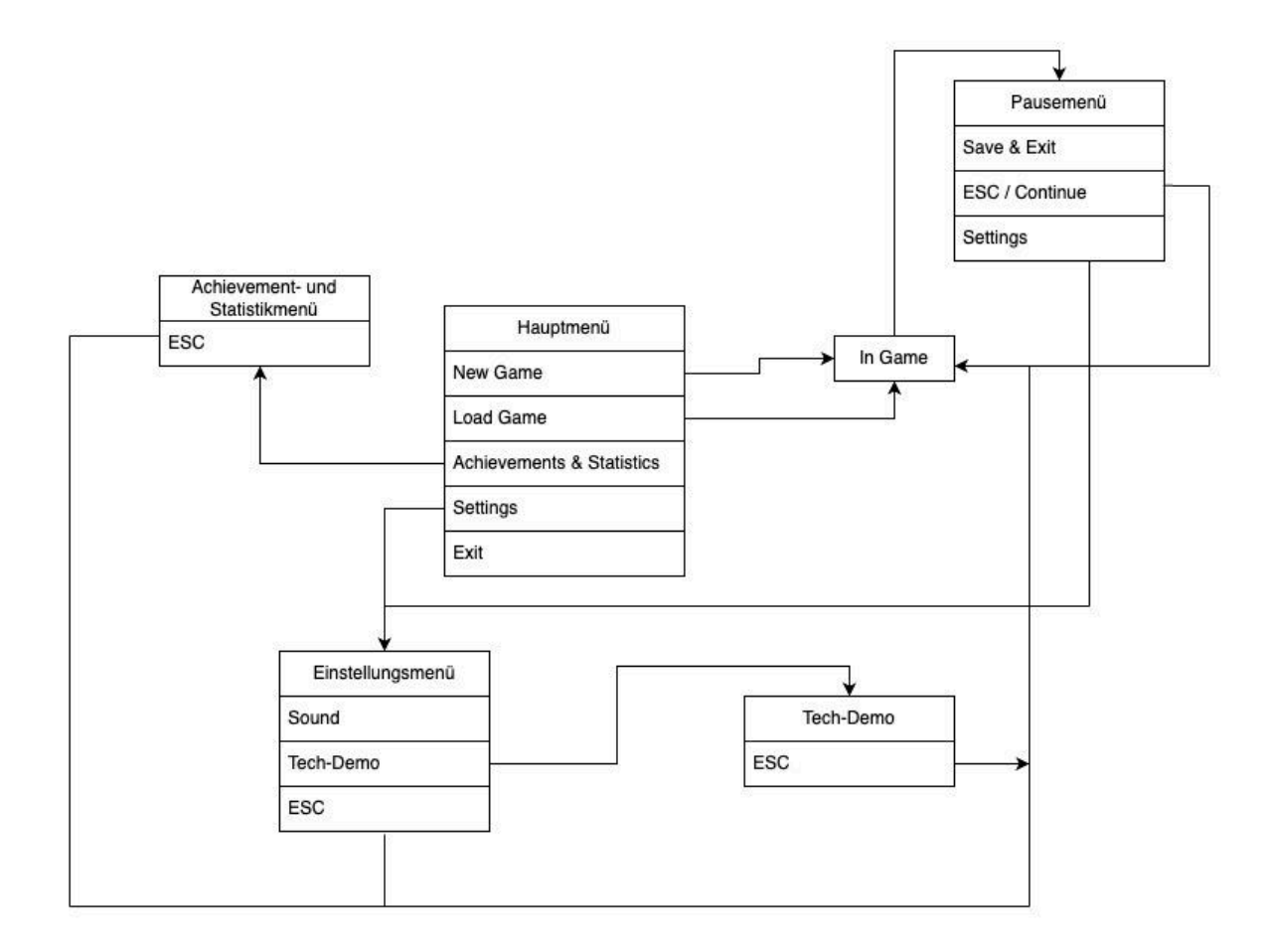

Abbildung 4.2-1: Abbildung der Menüstruktur

#### 4.2.2 Pausenmenü

Nach Drücken der ESC-Taste, während des Spieles, wird das Pausenmenü angezeigt. Es besteht aus drei Feldern: **Continue**, **Save Game**, **Load Game**, **Options** und **Exit. Save Game** speichert das Spiel, **Load Game** lädt es. **Exit** beendet das Spiel und führt zurück zum Hauptmenü. **Continue** führt zurück zum Spiel.

#### 4.2.3 Achievement- und Statistikmenü

Im Statistikmenü werden die Statistiken (siehe Kapitel 6.3) und die Achievements (siehe 6.5) angezeigt, und welche von diesen erreicht wurden. Drückt man die ESC-Taste, so führt dies zum Hauptmenü.

#### 4.2.4 Einstellungsmenü

Im Einstellungsmenü können die Einstellungen wie z.B. die Lautstärke verändert werden, oder auch die Tech-Demo initialisiert werden. Drückt man die ESC Taste, so führt dies zum Hauptmenü / Pausenmenü, abhängig davon, ob man in das Einstellungsmenü aus dem Pausenmenü oder aus dem Hauptmenü heraus navigiert hat.

## 5. Technische Merkmale

In diesem Abschnitt werden Mindestanforderungen an das System des Spielers sowie die in der Produktion verwendeten Technologien aufgelistet.

## 5.1 Verwendete Technologien

- Microsoft C#
- .NET 6.0
- MonoGame
- Visual Studio 2022
- ReSharper
- Gitea
- Discord

## 5.2 Mindestvoraussetzungen

- Windows 10 oder Linux (Ubuntu)
- .NET 6.0
- Maus/Tastatur
- 8 GB RAM
- Dual Core Prozessor mit mind. 2 GHz (amd64 oder x86intel)
- Intel HD Graphics
- Bildschirmauflösung 1920x1080

## 6. Spiellogik

## 6.1 Optionen und Aktionen

Dieser Abschnitt befasst sich mit den Möglichkeiten des/der Spielers/KI Einfluss auf das Spielgeschehen zu nehmen.

In der Tabelle 6.1-1 sind die einzelnen Aktionen mit zugehörigen IDs aufgeführt und jeweils mit Ereignis-Fluss, sowie Anfangs- und Abschlussbedingung genauer beschrieben. Aktionen, die als unterschiedlich gewertet werden, sind fett markiert.

Es gibt verschiedene Aktionen, die Soundeffekte auslösen, wie z.B. Buttonclick, Bewegen einer Einheit, Angriff einer Einheit, Bau eines Gebäudes. Außerdem spielt eine Hintergrundmusik während das Spiel läuft.

| ID / Name                                 | Ereignis-Fluss                                                                                                    | Anfangsbedingungen            | Abschlussbedingungen                                          |  |
|-------------------------------------------|----------------------------------------------------------------------------------------------------|-------------------------------|---------------------------------------------------------------|--|
| A01: Eine<br>Einheit<br>auswählen         | <ol> <li>Mauszeiger wird über<br/>verbündete Einheit<br/>bewegt</li> <li>LMB wird gedrückt</li> </ol>                                                                                                    | Der Spieler hat<br>Einheiten. | Die Einheit, die angeklickt<br>wurde, ist ausgewählt.         |  |
| A02:<br>Mehrere<br>Einheiten<br>auswählen | <ol> <li>LMB wird gedrückt<br/>und gehalten</li> <li>Die Mausbewegung<br/>zieht ein Rechteck über<br/>beliebig viele Einheiten</li> <li>Loslassen des LMBs<br/>wählt die verbündeten<br/>Einheiten innerhalb des<br/>Rechtecks aus</li> </ol> | Der Spieler hat<br>Einheiten. | Die Einheiten, welche<br>markiert wurden, sind<br>ausgewählt. |  |

| A03:<br>Einheiten<br>bewegen                    | <ol> <li>Mauszeiger wird auf<br/>Punkt auf der Map<br/>bewegt</li> <li>RMB wird gedrückt</li> <li>Die ausgewählten<br/>Einheiten bewegen sich<br/>an dem angeklickten<br/>Punkt.</li> </ol>                                                                                                    | Mindestens eine<br>Einheit ist ausgewählt.                                                           | Die ausgewählten<br>Einheiten sind am<br>angeklickten Punkt (oder<br>dem nächsten<br>erreichbaren)<br>angekommen. |
|-------------------------------------------------|----------------------------------------------------------------------------------------------------|----------------------------------------------------------------------------------------------------|----------------------------------------------------------------------------------------------------|
| A04:<br>Einheiten mit<br>Attack-Move<br>bewegen | <ol> <li>Mauszeiger wird auf<br/>Punkt auf der Map<br/>bewegt</li> <li>Taste F wird gedrückt</li> <li>Die ausgewählten<br/>Einheiten bewegen sich<br/>an dem angeklickten<br/>Punkt ODER (falls nicht<br/>erreichbar) an dem<br/>nächstgelegenen<br/>begehbaren Punkt,<br/>welcher auf dem Pfad<br/>zum Ziel liegt.<br/>Zusätzlich greifen die<br/>ausgewählten Einheiten<br/>alle gegnerischen<br/>Gebäude oder Einheiten<br/>an, welche auf oder<br/>neben dem Pfad zum<br/>Ziel liegen (sofern sich<br/>diese in<br/>Angriffsreichweite der<br/>Einheiten befinden).</li> </ol> | Mindestens eine<br>Einheit ist ausgewählt.                                                           | Die ausgewählten<br>Einheiten sind am<br>angeklickten Punkt (oder<br>dem nächsten<br>erreichbaren)<br>angekommen. |
| A05:<br>Gebäude<br>bauen                        | <ol> <li>Mauszeiger wird über<br/>Bau-Menü-Button<br/>bewegt</li> <li>Im Bau-Menü wird<br/>das gewünschte<br/>Gebäude gewählt</li> <li>LMB drücken,<br/>platziert das Gebäude<br/>an der Stelle des<br/>Mauszeigers.</li> </ol>                                                                                                    | Die benötigten<br>Ressourcen für das<br>Gebäude sind<br>vorhanden.<br>Bauarbeiter sind<br>vorhanden. | Der Bau des Gebäudes<br>ist abgeschlossen. Am<br>ausgewählten Feld steht<br>nun das errichtete<br>Gebäude.        |

| A06:<br><i>Verbündeter</i><br><i>Knight/</i><br><i>Swordsman</i><br><i>führt</i> einen<br>Nahkampfa<br>ngriff aus | 1.Die Einheiten werden<br>ausgewählt<br>2. Drücken von RMB                                                                                                    | Verbündete Einheiten<br>sind ausgewählt.                    | Die verbündeten<br>Einheiten greifen an.                                                                                                    |
|----------------------------------------------------------------------------------------------------|----------------------------------------------------------------------------------------------------|-------------------------------------------------------------|----------------------------------------------------------------------------------------------------|
| A07:<br>Gegnerische<br>Gebäude<br>angreifen                                                                       | <ol> <li>Der Mauszeiger wird<br/>über ein gegnerisches<br/>Gebäude bewegt         <ol> <li>Mit Drücken des LMB<br/>greifen die momentan<br/>ausgewählten<br/>verbündeten Einheiten<br/>das gegnerische<br/>Gebäude an</li> </ol> </li> </ol> | Verbündete Einheiten<br>sind ausgewählt.                    | Die verbündeten<br>Einheiten greifen das<br>gegnerische Gebäude<br>an.                                                                                                    |
| A08:<br><i>Verbündeter</i><br><i>Archer</i> führt<br>einen<br>Fernkampfa<br>ngriff aus                            | <ol> <li>Der Archer wird<br/>ausgewählt</li> <li>Drücken von RMB</li> </ol>                                                                                                    | Verbündeter Archer<br>existiert.                            | <i>Verbündeter Archer</i> führt<br>einen Fernkampfangriff<br>aus. Es fliegt ein Projektil,<br>welches Schaden<br>verursacht. Dieses<br>Projektil könnte<br>theoretisch auch<br>verfehlen. |
| A08: Kamera<br>bewegen                                                                                            | <ol> <li>Drücken der Tasten<br/>W/A/S/D</li> <li>Kamera bewegt sich<br/>in die entsprechende<br/>Richtung</li> <li>Loslassen der Taste</li> </ol>                                                                                            | Die Kamera ist noch<br>nicht am Rand der Map<br>angekommen. | Die Kamera wurde wie<br>gewünscht bewegt.                                                                                                    |

| A09:<br>Einheiten<br>ausbilden in<br><i>Barracks</i>           | <ol> <li>Der Mauszeiger wird<br/>über eine verbündete<br/>Barracks bewegt</li> <li>Drücken des LMBs<br/>wählt die Barracks aus</li> <li>Über die Barracks<br/>wird die auszubildende<br/>Einheit ausgewählt</li> </ol>        | Es ist eine verbündete<br>Barracks vorhanden.<br>Es sind die benötigten<br>Ressourcen für die<br>auszubildende Einheit<br>vorhanden. | Die ausgewählte Einheit<br>wurde ausgebildet.                       |
|----------------------------------------------------------------|----------------------------------------------------------------------------------------------------|----------------------------------------------------------------------------------------------------|---------------------------------------------------------------------|
| A10:<br>Gebäude<br>Inspizieren                                 | 1. Der Mauszeiger wird<br>über ein verbündetes<br>Gebäude bewegt<br>2. Drücken des LMBs<br>zeigt die momentanen<br>Eigenschaften des<br>Gebäudes an<br>(Lebenspunkte, Art des<br>Gebäudes)Es ist ein verbür<br>Gebäude vorhar |                                                                                                    | Die Eigenschaften des<br>ausgewählten Gebäudes<br>werden angezeigt. |
| A11:<br>Gebäude<br>abreißen                                    | <ol> <li>1.Das Gebäude wurde<br/>inspiziert</li> <li>2. "Destroy" wird im<br/>Menü ausgewählt</li> </ol>                                                                                                    | Es ist ein verbündetes<br>Gebäude vorhanden<br>und dieses wurde<br>inspiziert.                                                       | Das ausgewählte<br>Gebäude wird entfernt.                           |
| A12:<br>Lumber<br>Camp/<br>Stonequarry<br>im Level<br>upgraden | <ol> <li>Das Gebäude wurde<br/>inspiziert</li> <li>"Level Up" wird im<br/>Menü ausgewählt</li> </ol>                                                                                                    | Das Gebäude existiert<br>und wurde inspiziert.                                                                                       | Das Level des Gebäudes<br>wurde erhöht.                             |
| A12:<br>Lautstärke<br>ändern                                   | Im Einstellungsmenü<br>das Feld "Sound" mit<br>LMB geklickt und ein<br>Wert zwischen 0 und<br>100 eingegeben.                                                                                                    | Im Einstellungsmenü                                                                                                    | Die Lautstärke der<br>Ingame-Sounds wurde<br>geändert.              |
| A13:<br>Speichern<br>des<br>Spielstandes                       | LMB-klick auf Button<br>"SaveGame"                                                                                                    | Im Menü                                                                                                    | Der Spielstand wird gespeichert.                                    |

| A13: Laden<br>des<br>Spielstandes | LMB-klick auf Button<br>"LoadGame" | lm Menü        | Der Spielstand wird<br>geladen. |
|-----------------------------------|------------------------------------|----------------|---------------------------------|
| A14: Spiel                        | LMB-klick auf Button               | lm Hauptmenü / | Das Spiel wurde beendet.        |
| Beenden                           | "Exit"                             | Pausemenü      |                                 |
| A15: Neues                        | LMB-klick auf Button               | lm Hauptmenü / | Ein neues Spiel wird gestartet. |
| Spiel starten                     | "New Game"                         | Pausemenü      |                                 |

Tabelle 6.1-1: Übersicht der Aktionen und Optionen.

## 6.2 Spielobjekte

#### Einheiten

In Tabelle 6.2-1 ist eine Übersicht über die 3 verschiedenen Einheitentypen, die in den *Barracks* ausgebildet werden können, zu sehen. Jede Einheit hat unterschiedliche Stärken und Schwächen und ist so für unterschiedliche Situationen am besten geeignet. So sind Archer stark gegen Swordsman, Swordsman stark gegen Knights und Knights wiederum stark gegen Archer.

| <u>Einheit</u> | <u>Schaden</u> | <u>Lebenspunkte</u> | <u>Reichweite</u> | <u>Geschwindigkeit</u> | <u>Kosten</u> |
|----------------|----------------|---------------------|-------------------|------------------------|---------------|
| Swordsman      | Mittel         | Hoch                | Gering            | Normal                 | Normal        |
| Archer         | Niedrig        | Niedrig             | Hoch              | Normal                 | Normal        |
| Knight         | Mittel         | Mittel              | Gering            | Schnell                | Normal        |
| Bauarbeiter    | -              | Mittel              | -                 | Normal                 | Normal        |

Tabelle 6.2-1: Übersicht über die Einheiten

Es gibt Bauarbeiter, welche in der Lage sind, Gebäude zu bauen. Sie können in der *Town Hall* erzeugt werden.

Damit zählen als aktive Spielobjekte: **Bauarbeiter**, **Nahkampfeinheiten** (Swordsman und Knight) und **Fernkampfeinheiten** (Archer).

#### Attribute der Einheiten

In Tabelle 6.2-2 ist eine Beschreibung der Attribute, die Einheiten besitzen, zu sehen

| Lebenspunkte    | Anzahl der Schadenspunkte, die einer Einheit zugefügt werden kann, bevor sie stirbt.                                            |
|-----------------|----------------------------------------------------------------------------------------------------|
| Schadenspunkte  | Wie viel Schaden ein einzelner Angriff der<br>Einheit bei einer gegnerischen Einheit oder<br>einem gegnerischen Gebäude zufügt. |
| Reichweite      | Maximale Entfernung zwischen Einheit und<br>Gegner, bei der die Einheit einen Angriff auf<br>den Gegner ausführen kann          |
| Geschwindigkeit | Fortbewegungsgeschwindigkeit der Einheit                                                                                        |

| Kosten | Benötigte Ressourcen, um Einheit in einer<br>Barracks auszubilden. |
|--------|--------------------------------------------------------------------|
|        |                                                                    |

Tabelle 6.2-2: Übersicht über die Attribute der Einheiten

#### Gebäude und Ressourcen

Es gibt insgesamt 4 Gebäude, von denen 3 vom Spieler erbaut werden können.

Die *Town Hall* hat eine Sonderfunktion. Der Spieler und sein Gegner besitzen jeweils eines schon zu Beginn des Spiels, es kann nicht gebaut werden und wenn es zerstört ist, hat der jeweilige Spieler verloren und es können nicht gleichzeitig beide Gebäude zerstört werden. Dies ist die Sieg- / Niederlagebedingung des Spiels. Außerdem produziert die *Town Hall* neue Bauarbeiter, falls alle bisherigen gestorben sind. Alle Gebäude eines Spielers können von gegnerischen Einheiten zerstört werden.

Gebäude, die Ressourcen produzieren, können nur auf der jeweiligen, für das Gebäude spezifizierten, Ressource gebaut werden. Der Bau von Gebäuden benötigt Ressourcen.

Die Barracks ist kontrollierbar, da Einheiten ausgebildet werden können. Lumber Camp / Stonequarry sind kontrollierbar, da das Level der Gebäude im Tausch von Ressourcen erhöht werden kann. Die oben genannten Einheiten sind kontrollierbar.

| <u>Name</u>     | <u>Beschreibu</u><br><u>ng</u>                                       | <u>Lebenspun</u><br><u>kte</u> | Errichtung                                   | <u>Kosten</u> | <u>Kontrollierb</u><br><u>ar</u> | <u>Kollidieren</u><br><u>d</u> |
|-----------------|----------------------------------------------------------------------|--------------------------------|----------------------------------------------|---------------|----------------------------------|--------------------------------|
| Town Hall       | Wird<br>dieses<br>Gebäude<br>zerstört hat<br>der Spieler<br>verloren | Hoch                           | -                                            | -             | Nein                             | Ja                             |
| Lumber<br>Camp  | Produziert<br>Wood in<br>regelmäßig<br>en<br>Zeitabstän<br>den.      | Niedrig                        | Kann nur<br>auf Wood<br>platziert<br>werden  | Niedrig       | Ja                               | Ja                             |
| Stonequarr<br>y | Produziert<br>Stone in<br>regelmäßig<br>en                           | Mittel                         | Kann nur<br>auf Stone<br>platziert<br>werden | Mittel        | Ja                               | Ja                             |

|          | Zeitabstän<br>den.                                                                                            |        |                                                                                                    |      |      |      |
|----------|----------------------------------------------------------------------------------------------------|--------|----------------------------------------------------------------------------------------------------|------|------|------|
| Barracks | Hier<br>können<br>Einheiten<br>rekrutiert<br>werden                                                           | Mittel | Kann auf<br>jeder freien<br>Fläche<br>(eine<br>Fläche,wel<br>che nicht<br>bereits<br>bebaut ist,<br>oder auf<br>der noch<br>keine<br>Einheiten<br>stehen)<br>platziert<br>werden. | Hoch | Ja   | Ja   |
| Felsen   | Feld auf<br>dem eine<br>Stonequarr<br>y platziert<br>werden<br>kann, um<br><i>Stone</i> zu<br>produziere<br>n | Mittel | -                                                                                                    | -    | Nein | Ja   |
| Baum     | Feld auf<br>dem ein<br>Lumber<br>Camp<br>platziert<br>werden<br>kann, um<br><i>Wood</i> zu<br>produziere<br>n | Mittel | -                                                                                                    | -    | Nein | Ja   |
| Grasfeld | Der Boden<br>auf dem<br>sich das<br>Geschehen<br>abspielt                                                     | -      | -                                                                                                    | -    | Nein | Nein |

Tabelle 6.2-3: Übersicht über die Gebäude

Nicht kontrollierbares Spielobjekt: Das Projektil, welches vom Archer geschossen wird.

### 6.3 Spielstruktur

Der Spielverlauf ist in drei Zeitliche Phasen eingeteilt: Early-, Mid- und End Game. In jeder dieser Phasen verfolgt der Spieler unterschiedliche Ziele, um am Ende gegen den Baron zu gewinnen.

#### Early Game:

Der Spieler und der *Baron* starten an unterschiedlichen Positionen auf der *Map*, mit je einer *Town Hall*. Es gibt mehrere Abbaumöglichkeiten für *Wood* und *Stone* auf der gesamten *Map*. Mit den zu Beginn gesammelten Ressourcen können die ersten Gebäude errichtet werden. Je nach Strategie des Spielers, kann man sich entweder auf den Ressourcen-Abbau oder auf das Ausbilden von Einheiten fokussieren. Falls man bereits im Early Game viele Einheiten besitzt, kann dies ein Vorteil für den weiteren Verlauf des Spiels sein, auch wenn diese noch nicht verwendet werden.

#### Mid Game:

Dank wachsender Ressourcen Reserven können Spieler die Infrastruktur der Base vergrößern und weitere Gebäude errichten. Kontakte mit dem *Baron* werden nun häufiger, deshalb ist das strategische Vorgehen des Spielers zu diesem Zeitpunkt von großer Bedeutung, falls der Baron sich z.B. auf die Ausbildung von Swordsmen konzentriert, sollte der Spieler eher Archers ausbilden, um diese zu kontern. Es ist in dieser Phase bereits möglich, die gegnerische Base anzugreifen und das Spiel zu gewinnen, jedoch ist dies sehr riskant, da bei Versagen viele Einheiten und Ressourcen verloren gehen und der Baron dadurch einen starken Vorteil erhält.

#### Late Game:

In dieser Phase geht es in erster Linie um das Kämpfen gegen den Baron, seine Town Hall zu zerstören und das Spiel zu gewinnen. Einerseits sollte sich der Spieler auf das Stärken seiner Armee und das Planen von groß angelegten Angriffen auf die feindliche Base konzentrieren, andererseits muss eine starke Defensive gehalten werden, da auch der Baron die eigene Base mit vielen Einheiten angreift und versucht die Town Hall des Spielers zu zerstören.

#### Kampfsystem:

Das Spiel verwendet ein Kampfsystem mit drei Einheitentypen, die unterschiedliche Stärken und Schwächen haben. Jede Einheit ist stark gegen eine andere und schwach gegen eine andere, dies fordert das strategische Planen des Spielers heraus, um erfolgreich zu sein. Der Spieler weist den Einheiten Aktionen zu, wie z.B. den Angriff auf ein feindliches Gebäude. Das richtige Gleichgewicht und die richtige Platzierung der Einheiten können den Unterschied zwischen Sieg und Niederlage ausmachen.

## 6.4 Statistiken

Im Laufe des Spiels werden verschiedene Statistiken gesammelt. Diese werden in Tabelle 6.4-1 aufgelistet. Die Statistiken kann der Spieler im Menümodus (sei es Pausen- oder Hauptmenü) einsehen. Sie sind persistent und bleiben über mehrere Spielstände erhalten.

| Name                           | Beschreibung                                    |
|--------------------------------|-------------------------------------------------|
| Number of Lost Units           | Anzahl an insgesamt verlorenen Einheiten        |
| Number of Trained Units        | Anzahl an insgesamt ausgebildeten<br>Einheiten. |
| Number of Defeated Enemy Units | Anzahl an insgesamt besiegten Einheiten.        |
| Number of Collected Wood       | Anzahl an insgesamt gesammeltem Wood.           |
| Number of Collected Stone      | Anzahl an insgesamt gesammeltem Stone.          |

Tabelle 6.4-1: Auflistung der Statistiken

## 6.5 Achievements

Achievements sind besondere Erfolge, die der Spieler sammeln kann. Diese Erfolge werden mit einer Auszeichnung belohnt. In Tabelle 6.5-1 werden diese Achievements genannt. Jedes Achievement kann nur einmal gesammelt werden und die Achievements sind persistent über mehrere Spielstände und Neustarts

| Name                     | Beschreibung                           |
|--------------------------|----------------------------------------|
| Cobbler                  | Besitze 100 Stone Mason                |
| Mason                    | Besitze 500 Stone                      |
| Master Builder           | Besitze 2000 Stone                     |
| Lumberjack Novice        | Besitze 100 Wood                       |
| Forest Master            | Besitze 500 Wood                       |
| Timber Trader            | Besitze 2000 Wood                      |
| Wood Hamlet              | Besitze 10 Gebäude<br>gleichzeitig     |
| Village                  | Besitze 50 Gebäude<br>gleichzeitig     |
| Empire                   | Besitze 200 Gebäude<br>gleichzeitig    |
| Lumber Cutter            | Platziere deine erstes<br>Lumbercamp   |
| Quarry Pioneer           | Platziere deine erste Quarry           |
| Military Deterrent       | Platziere deine erste Kaserne          |
| I have more APM than you | Gewinne mit nur einer<br>Barracks      |
| Dream 2.0                | Gewinne eine Runde in nur 5<br>Minuten |
| Role Credits             | Gewinne mit nur einer<br>Barracks      |

| One Hit Wonder | Gewinne mit nur einer |
|----------------|-----------------------|
|                | Kampfeinheit          |

Tabelle 6.5-1: Auflistung der erreichbaren Achievements

## 7. Screenplay

## 7.1 Storyboard

In einer mittelalterlichen Welt, geprägt von Machtstreben und Eroberungslust, stehen zwei mächtige Königreiche im Wettstreit um die Vorherrschaft. Die Länder sind reich an Ressourcen wie Wood und Stone, die von den Königreichen begehrt werden, um ihre Städte zu bauen und ihre Armeen zu stärken. Der Spieler schlüpft in die Rolle eines aufstrebenden Herrschers, der sein Königreich von Grund auf neu aufbaut. Doch in dieser Welt ist der Frieden trügerisch. Ein rivalisierendes Königreich, gesteuert von einer raffinierten KI, beginnt am anderen Ende der *Map* und strebt ebenfalls nach Dominanz. Mit der Zeit und wachsender Macht wird der Spieler vor die Wahl gestellt: Entweder er verteidigt sein Reich gegen die heranrückende Bedrohung oder er geht in die Offensive, um das *Town Hall* des Feindes zu zerstören und seine Überlegenheit zu beweisen.